U1997

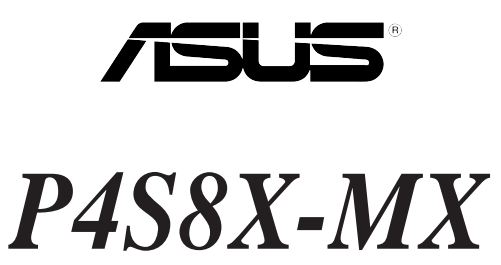

# **Quick Start Guide**

Français

Deutsch

Italiano

Español

Русский

Português

First Edition V1 Published April 2005 Copyright © 2005 ASUSTeK COMPUTER INC. All Rights Reserved. 15-063553100

### 1. Schéma de la Carte Mère

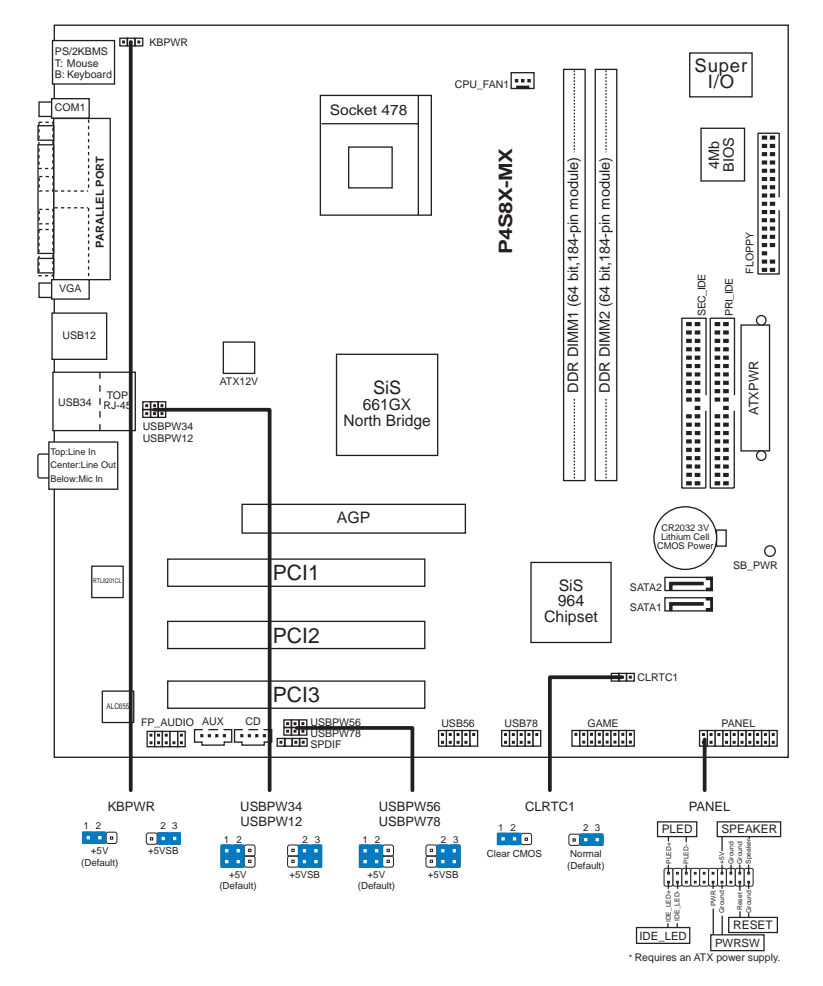

### 2. Installation du Processeur

Suivez les étapes ci-dessous pour installer le processeur.

- 1. Repérez le support ZIF de 478-broches situé sur la carte mère.
- 2. Soulevez le levier du support à un angle de 90° minimum.

#### AVERTISSEMENT !

Le processeur s'insère uniquement dans le bon sens. NE PAS forcer le processeur sur son support pour éviter de tordre les broches et d'endommager ainsi le processeur!

Carte mère ASUS P4S8X-MX

Ą

- Positionnez le processeur au-dessus du support de manière à ce que son bord marqué corresponde à la base du levier du support.
- 4. Insérez avec soin le processeur sur son support jusqu'à ce qu'il s'insère correctement.
- 5. Une fois le processeur mis en place, rabattez le levier du support pour sécuriser le processeur. Le levier se bloque sur le petit ergot latéral pour indiquer qu'il est en place.

### 3. Mémoire Système

Vous pouvez installer des DIMM DDR de 64MB, 128MB, 256MB, 512MB et1GB dans les emplacements DIMM en respectant les configurations de mémoire présentées dans cette section.

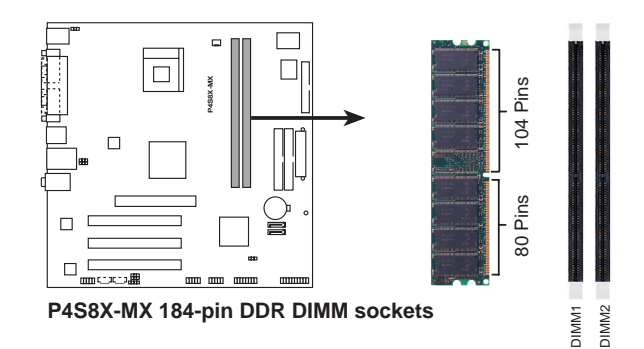

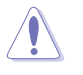

Assurez-vous de débrancher la source d'alimentation avant d'ajouter ou de retirer des DIMMs ou d'autres composants du système. Ne pas respecter cette consigne peut provoquer de sévères dommages à la carte mère et aux composants.

Si vous installez des cartes AGP longues, il est recommandé d'installer les modules de mémoire en premier. Les cartes AGP longues, une fois installées, peuvent gêner l'accès aux emplacements pour la mémoire.

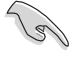

Achetez vos DIMMs DDR uniquement chez des fournisseurs certifiés ASUS. Veuillez vous référer à la liste des revendeurs de DDR400 certifiés en page suivante. Visitez le site web ASUS (www.asus.com) pour obtenir la liste des derniers revendeurs de DDR certifiés.

Carte mère ASUS P4S8X-MX

### 4. Informations du BIOS

La ROM Flash sur la carte mère contient un BIOS. Vous pouvez mettre à jour les informations du BIOS ou configurer ses paramètres en utilisant l'utilitaire de Setup du BIOS. Les écrans BIOS comprennent les clés de navigation et une courte aide en ligne pour vous guider. Si vous rencontrez des problèmes liés au système ou si le système devient instable une fois que vous aurez modifié les paramètres, chargez les Paramètres de Réglage Par Défaut. Référez-vous au **Chapitre 2** du guide utilisateur pour obtenir plus d'informations détaillées relatives au BIOS. Rendez visite au site web d'ASUS (www.asus.com) pour obtenir les mises à jour.

#### Pour accéder au Setup lors du démarrage:

Pressez **<Suppr>** lors du Test Automatique de Démarrage (POST : Power-On Self Test). Si vous ne pressez pas la touche <Suppr>, le POST continuera son programme de test.

#### Pour accéder au Setup après le POST:

- Redémarrez le système en pressant <Ctrl> + <Alt> + <Suppr>, puis pressez
  <Suppr> lors du POST, ou
- Pressez le bouton de réinitialisation situé sur le châssis puis pressez
  Suppr> lors du POST, ou
- Eteignez et rallumez le système puis pressez **<Suppr>** lors du POST.

#### Pour mettre à jour le BIOS avec AFUDOS:

Bootez le système à l'aide d'une disquette qui contient le dernier fichier BIOS. A l'ouverture de la session DOS, saisissez **afudos /i<filename>** puis pressez Entrée. Rebootez le système lorsque la mise à jour sera terminée.

#### Pour mettre à jour le BIOS avec ASUS EZ Flash:

Bootez le système puis pressez **<Alt>-<F2>** lors du POST pour lancer EZ Flash. Insérez la disquette qui contient le dernier fichier BIOS. EZ Flash effectuera le processus de mise à jour du BIOS et rebootera automatiquement le système une fois qu'il aura terminé.

#### Pour récupérer le BIOS avec CrashFree BIOS 2:

Bootez le système. Si le BIOS est corrompu, l'outil de récupération automatique CrashFree BIOS 2 détectera une disquette ou un CD pour restaurer le BIOS. Insérez le CD de support pour la carte mère ou une disquette qui contient le fichier BIOS original ou le dernier fichier BIOS. Rebootez le système une fois que le BIOS sera rétabli.

### 5. Informations sur le CD technique

Cette carte mère supporte les systèmes d'exploitation Windows<sup>®</sup> 98SE/ME/2000/ XP. Installez toujours la dernière version d'OS et les mises à jour correspondantes de manière à maximiser les caractéristiques de votre hardware.

Le CD technique livré avec la carte mère contient des logiciels et de nombreux pilotes et utilitaires qui améliorent les fonctions de la carte mère. Pour utiliser le CD technique, insérez-le simplement dans votre lecteur CD-ROM. si Autorun est activé dans votre ordinateur, le CD affiche automatiquement l'écran de bienvenue et les menus d'installation. Si l'écran de bienvenue n'apparaît pas automatiquement, localisez le fichier **ASSETUP.EXE** dans le dossier BIN du CD technique et double-cliquez dessus.

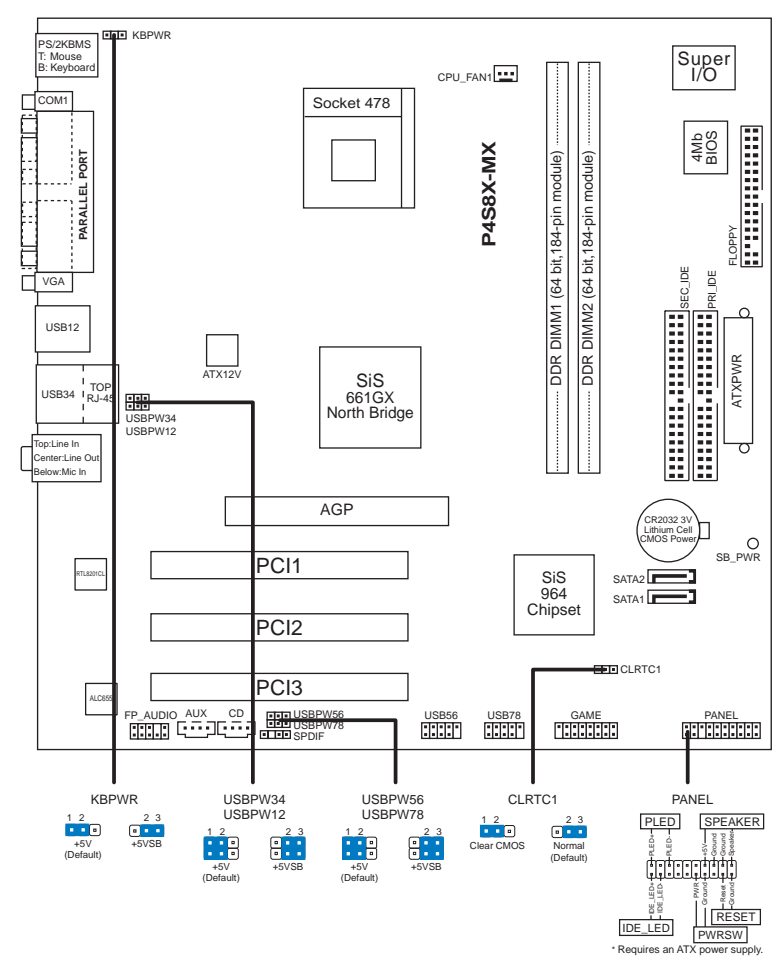

## 1. Motherboard layout

Deutsch

## 2. Installieren der CPU

Folgen Sie bitte den nachstehenden Schritten, um eine CPU zu installieren.

- 1. Suchen Sie auf dem Motherboard den 478-pol. ZIF-Sockel.
- 2. Heben Sie den Sockelhebel bis zu einem Winkel von 90 Grad hoch.

#### WARNUNG!

/ľ

Die CPU passt nur in einer Richtung in den Sockel. Stecken Sie die CPU nicht gewaltsam hinein, um verbogene Kontaktstifte und Schäden an der CPU zu vermeiden!

ASUS P4S8X-MX-Motherboard

- 3. Richten Sie die markierte Ecke der CPU auf die Sockelecke, die dem Hebelscharnier am nächsten liegt, aus.
- 4. Setzen Sie die CPU vorsichtig in den Sockel ein. Achten Sie auf den korrekten Sitz.
- 5. Sobald die CPU richtig sitzt, drücken Sie den Sockelhebel nach unten, um die CPU zu arretieren. Sie hören einen Klickton, wenn der Hebel einrastet.

### 3. Arbeitsspeicher

Sie können nach den Arbeitsspeicherkonfigurationen in diesem Abschnitt 64MB-, 128MB-, 256MB-, 512MB- oder 1GB-DDR DIMMs in den DIMM-Steckplätzen installieren.

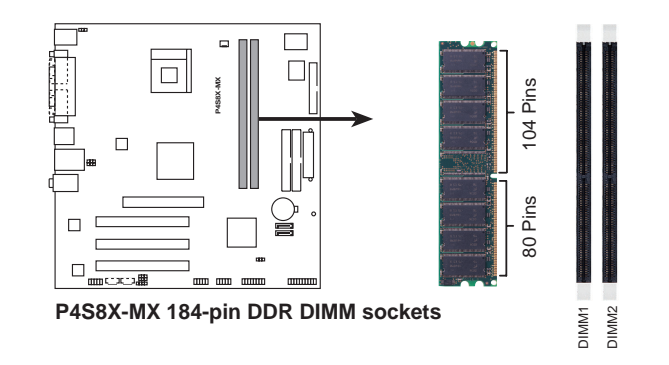

Trennen Sie unbedingt das System vom Netz, bevor Sie DIMMs oder andere Systemkomponenten hinzufügen oder entfernen. Ansonsten können sowohl das Motherboard als auch die Komponenten schwer beschädigt werden.

Wenn Sie eine lange AGP-Karte installieren möchten, ist es ratsam, zuerst die Arbeitsspeichermodule zu installieren. Eine installierte lange AGP-Karte kann die Installation der Arbeitsspeichermodule stören.

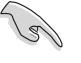

Verwenden Sie bitte nur DDR DIMMs von den von ASUS empfohlenen Herstellern. Beziehen Sie sich auf die Liste mit den qualifizierten DDR400-Anbietern auf der nächsten Seite. Besuchen Sie die ASUS-Website (www.asus.com) für die aktuelle Liste mit qualifizierten DDR-Anbietern.

#### ASUS P4S8X-MX-Motherboard

### 4. **BIOS-Informationen**

Das BIOS ist in einem Flash-ROM auf dem Motherboard gespeichert. Sie können mit Hilfe des BIOS-Setupprogramms die BIOS-Informationen aktualisieren oder die Parameter konfigurieren. Auf den BIOS-Seiten finden Sie Navigationstasten und eine kurze Online-Hilfe. Laden Sie bitte die Standardwerte (Setup-Defaults), wenn Systemprobleme auftreten oder das System unstabil geworden ist, nachdem die Einstellungen geändert wurden. Sehen Sie im **Kapitel 2** des Benutzerhandbuchs für ausführende BIOS-Informationen nach. Besuchen Sie die ASUS-Website (www.asuscom.de/bios) für die jeweils aktuellste BIOS-Version.

#### Aufrufen des Setupprogramms beim Starten:

Drücken Sie die Taste **<Entf>** während des Einschaltselbsttests (POST); ansonsten setzt der POST seine Testroutinen fort.

#### Aufrufen des Setupprogramms nach dem POST:

- Starten Sie das System erneut, indem Sie <Strg> + <Alt> + <Entf> drücken. Drücken Sie anschließend <Entf> während des POST.
- Oder drücken Sie die Reset-Taste am Computergehäuse. Drücken Sie anschließend <Entf> während des POST.
- Oder schalten Sie das System aus und dann wieder ein. Drücken Sie anschließend **<Entf>** während des POST.

#### Aktualisieren des BIOS mit AFUDOS:

Booten Sie das System von einer Diskette, die die neueste BIOS-Datei enthält. Tippen Sie in die DOS-Eingabeaufforderung **afudos /i<filename>** ein und drücken anschließend die Eingabetaste. Starten Sie das System neu, nachdem die Aktualisierung vervollständigt wurde.

#### Aktualisieren des BIOS mit ASUS EZ Flash:

Booten Sie das System neu und drücken **<Alt>-<F2>** während des POST, um EZ Flash zu starten. Legen Sie die Diskette, die die neueste BIOS-Datei enthält, ein. EZ Flash führt den BIOS-Aktualisierungsprozess aus und startet das System automatisch nach dem Vervollständigen des Prozesses neu.

#### Wiederherstellen des BIOS mit CrashFree BIOS 2:

Booten Sie das System. Wenn das BIOS beschädigt ist, sucht das CrashFree BIOS 2 Auto-Wiederherstellungsdienstprogramm eine Diskette oder CD, mit der das BIOS wiederhergestellt werden kann. Legen Sie die Motherboard Support-CD oder eine Diskette, die die originale oder neueste BIOS-Datei enthält, ein. Starten Sie das System neu, nachdem das BIOS wiederhergestellt wurde.

### 5. Informationen über die Software Support CD

Das Motherboard unterstützt die Windows<sup>®</sup> 98SE/ME/2000/XP-Betriebssysteme. Verwenden Sie bitte immer die jeweils letzte Version des Betriebssystems und führen ggf. die notwendigen Aktualisierungen durch, um die maximale Leistung Ihrer Hardware zu erhalten.

Die dem Motherboard beigefügte Support CD beinhaltet nützliche Software und einige Utility-Treiber, die die Funktionen des Motherboards verstärken. Legen Sie einfach die CD in Ihr CD-ROM-Laufwerk ein. Ein Begrüßungsbild, sowie ein Installationsmenü, erscheinen automatisch, wenn die Autorun-Funktion in Ihrem System aktiviert ist. Falls das Begrüßungsfenster nicht automatisch erscheint, klicken Sie bitte doppelt auf die Datei **ASSETUP.EXE** in dem BIN-Ordner auf der Support CD, um das Installationsmenü aufzurufen.

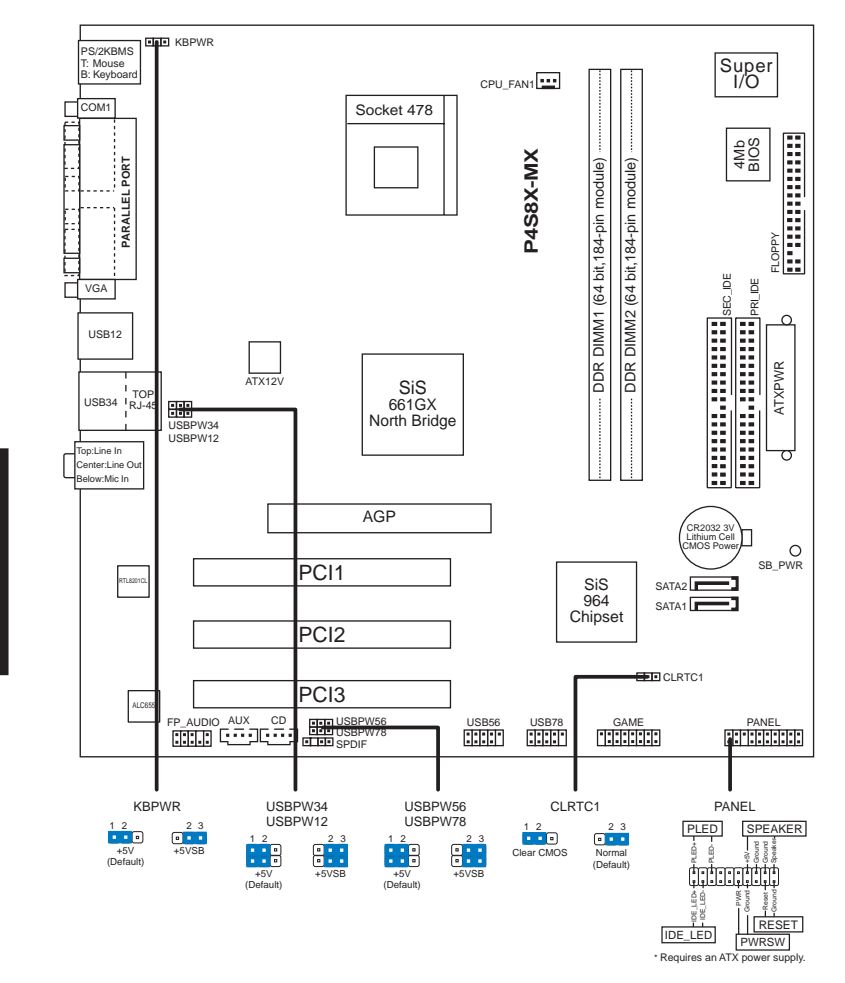

## 1. Diagramma disposizione scheda madre

## 2. Installazione della CPU

Attenersi alle fasi seguenti per installare una CPU.

- 1. Ubicare la presa ZIF a 478 pin sulla scheda madre.
- 2. Sollevare la leva della presa ad un angolo di almeno 90°.

#### AVVISO!

La CPU può essere inserita solamente con un corretto orientamento. NON forzare la CPU nella presa diversamente si possono piegare i pin e danneggiare la CPU!

Scheda madre ASUS P4S8X-MX

/

- 3. Porre la CPU sulla presa in modo che gli angoli contrassegnati coincidano con la base della leva della presa.
- 4. Inserire completamente con delicatezza la CPU nella presa.
- 5. Quando la CPU è al suo posto, abbassare la leva della presa per bloccare la CPU. La leva scatta sulla linguetta laterale indicando che è bloccata.

### 3. Memoria di sistema

Nelle prese DIMM si possono installare moduli DIMM DDR da 64MB, 128MB, 256MB, 512MB e 1GB utilizzando le configurazioni di memoria di questa sezione.

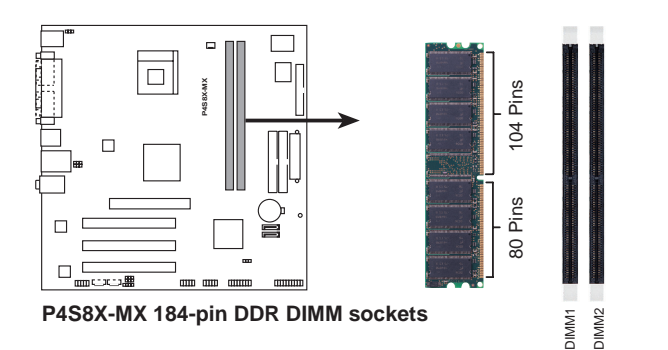

Italiano

Assicurarsi di scollegare l'alimentazione prima di aggiungere o rimuovere i moduli DIMM o qualsiasi altro componente del sistema. Diversamente si causeranno gravi danni sia alla scheda madre sia ad altri componenti del sistema.

Quando si installano schede AGP estese, si raccomanda di installare per prima cosa i moduli memoria. Le schede AGP estese, una volta installate, possono interferire con le prese memoria.

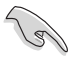

Acquistare i moduli DIMM DDR solamente da rivenditori autorizzati ASUS. Fare riferimento all'elenco dei rivenditori qualificati DDR400 nella pagina seguente. Visitare il sito (www.asus.com) ASUS per ottenere l'elenco aggiornato dei venditori autorizzati DDR.

Scheda madre ASUS P4S8X-MX

### 4. Informazioni sul BIOS

La Flash ROM sulla scheda madre contiene il BIOS. È possibile aggiornare le informazioni del BIOS, o configurare i parametri utilizzando l'utilità di configurazione BIOS Setup. La schermata BIOS include tasti di navigazione ed una concisa guida in linea. Se si riscontrano problemi con il sistema, oppure se questo diventa instabile dopo avere modificato le impostazioni, caricare le impostazioni predefinite di configurazione Setup Defaults. Fare riferimento al **Capitolo 2** della Guida utente per informazioni dettagliate sul BIOS. Visitare la pagina Web ASUS (www.asus.com) per gli aggiornamenti.

#### Per accedere al Setup all'avvio:

Premere il tasto **<Delete>** durante il POST (Power On Self Test). Se non si preme il tasto **<Delete>**, il POST continua le sue routine di diagnostica.

#### Per accedere al Setup dopo il POST:

- Riavviare il sistema premendo i tasti **<Ctrl> + <Alt> + <Delete>**, poi premere il tasto **<Delete>** durante il POST, oppure
- Premere il tasto di ripristino sul telaio, poi premere il tasto <Delete> durante il POST, oppure
- Spegnere e riaccendere il sistema e poi premere il tasto < Delete> durante il POST

#### Per aggiornare il BIOS con AFUDOS:

Avviare il sistema da un dischetto floppy che contenga il file BIOS più aggiornato. Al prompt di DOS, scrivere: **afudos /i<filename>** poi premere il tasto Enter / Invio. Riavviare il sistema quando l'aggiornamento è completato.

#### Per aggiornare il BIOS con ASUS EZ Flash:

Avviare il sistema e premere **<Alt>-<F2>** durante il POST per avviare EZ Flash. Inserire un dischetto floppy che contenga il file BIOS più aggiornato. EZ Flash esegue le procedure d'aggiornamento del BIOS e, una volta completato, riavvia automaticamente il sistema.

#### Per ripristinare il BIOS con CrashFree BIOS 2:

Avviare il sistema. Se il BIOS è corrotto lo strumento di ripristino automatico di CrashFree BIOS 2 cerca un dischetto floppy o un CD per ripristinare il BIOS. Inserire il CD di supporto della scheda madre, oppure un dischetto floppy che contenga il file BIOS originale o più aggiornato. Riavviare il sistema quando il BIOS è ripristinato.

### 5. Informazioni sul CD di supporto al Software

Questa scheda madre supporta un sistema operativo (OS) Windows<sup>®</sup> 98SE/ME/2000/ XP. Installate sempre l'ultima versione OS e gli aggiornamenti corrispondenti, in modo da massimizzare le funzioni del vostro hardware.

Il CD di supporto in dotazione alla scheda madre contiene dei software utili e diversi utility driver che potenziano le funzioni della scheda madre. Per cominciare a usare il CD di supporto, basta inserire il CD nel CD-ROM drive. Il CDmostra automaticamente lo schermo di benvenuto e i menu dell'installazione se Autorun è attivato nel vostro computer. Se lo schermo di benvenuto non compare automaticamente, trovate e cliccate due volte il file **ASSETUP.EXE** dalla cartella BIN nel CD di supporto per mostrare i menu.

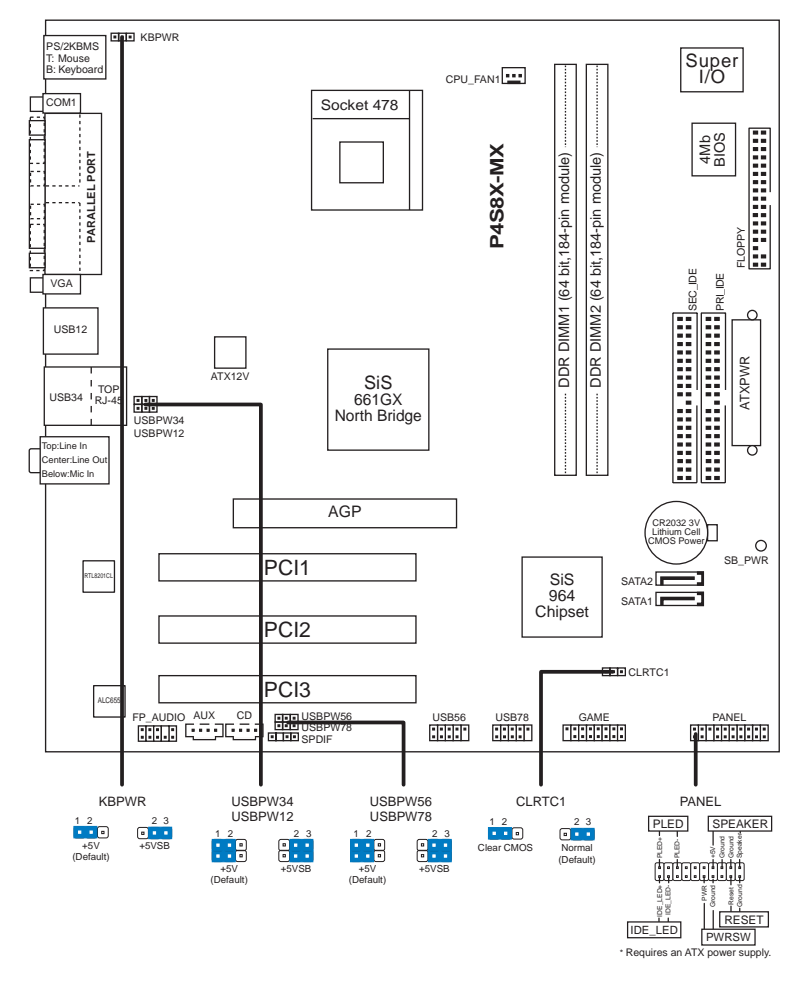

## 1. Distribución de la placa base

Español

## 2. Instalación de la CPU

Para instalar la CPU siga estas instrucciones.

- 1. Localice la ranura ZIF de 478 contactos en la placa base.
- 2. Levante la palanca de la ranura hasta un ángulo de 90º.

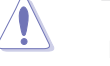

#### ¡ADVERTENCIA!

La CPU encaja solamente en una dirección. NO la fuerce sobre la ranura para evitar que los contactos se doblen y la CPU quede dañada!

Placa base ASUS P4S8X-MX

- 3. Coloque la CPU sobre la ranura de manera que la esquina marcada coincida con la base de la palanca de la ranura.
- 4. Inserte con cuidado la CPU en la ranura hasta que entre en su sitio.
- 5. Cuando la CPU se encuentre en su sitio, empuje la palanca de la ranura para fijar la CPU. La palanca encajará en la ficha lateral para indicar que está cerrada.

## 3. Memoria de sistema

Puede instalar DIMM de 64MB, 128MB, 256MB, 512MB y 1 GB dentro de las ranuras DIMM utilizando las configuraciones de memoria de esta sección.

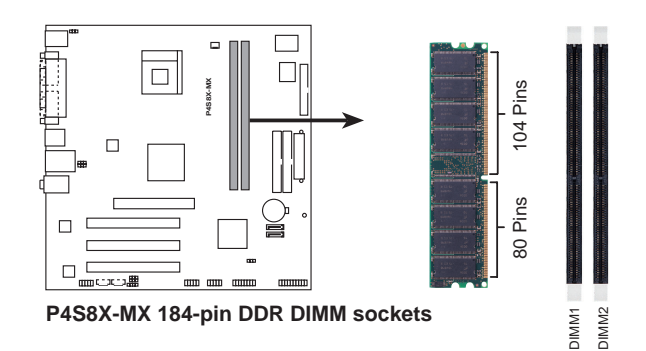

Español

Asegúrese de desconectar la fuente de alimentación antes de agregar o extraer DIMM u otros componentes del sistema. Si no se sigue este procedimiento, podrían producirse daños serios en la placa base y en los componentes.

Cuando se instalan tarjetas grandes AGP, se recomienda instalar primero los módulos de memoria. Las tarjetas AGP grandes, cuando se instalan, pueden interferir con los zócalos de memoria.

(z)

Obtenga DIMM DDR sólo de proveedores cualificados ASUS. Consulte la lista de proveedores de DDR400 cualificados en la página siguiente. Viste el sitio web de ASUS (www.asus.com) para obtener la Lista más actualizada de proveedores DDR cualificados.

#### Placa base ASUS P4S8X-MX

## 4. Información de la BIOS

La Flash ROM de la placa base contiene la BIOS. Puede actualizar la información de la BIOS o configurar los parámetros utilizando la utilidad Configuración de la BIOS. Las pantallas de la BIOS incluyen teclas de navegación y una breve ayuda en línea para guiarle. Si encuentra algún problema con el sistema o si el sistema se vuelve inestable tras cambiar la configuración, cargue los valores de configuración predeterminados. Consulte el **Capítulo 2** de la guía de usuairo para obtener información detallada sobre la BIOS. Visite el sitio web ASUS (www.asus.com) para obtener actualizaciones.

#### Para entrar en la Configuración al inicio:

Pulse **<Suprimir>** durante la comprobación inicial (Power-On Self Test, POST). Si no lo hace, POST continuará con las pruebas de rutina.

#### Para entrar en la Configuración tras el POST:

- Reinicie el sistema pulsando 
  Ctrl> + <Alt> + <Supr.> y, a continuación, pulse
  <Suprimir> durante el POST, o
- Pulse el botón de reinicio del chasis y, a continuación, pulse <Suprimir> durante el POST, o
- Apague el sistema y vuelva a encenderlo y pulse < Suprimir> durante el POST

#### Para actualizar la BIOS con AFUDOS:

Inicie el sistema desde un disquete que contenga, el último archivo de la BIOS. En el símbolo de raíz, escriba **afudos** *l*i<filename> y pulse Intro. Reinicie el sistema cuando se haya completado la actualización.

#### Para actualizar la BIOS con ASUS EZ Flash:

Inicie el sistema y pulse **<Alt>-<F2>** durante el POST para ejecutar EZ Flash. Introduzca un disquete que contenga el último archivo de la BIOS. EZ Flash realizará el proceso de actualización de la BIOS y reiniciará automáticamente el sistema cuando haya terminado.

#### Para recuperar la BIOS con CrashFree BIOS 2:

Inicie el sistema. Si la BIOS está dañada, la herramienta de recuperación CrashFree BIOS 2 buscará un disquete o un CD para recuperar la BIOS. Introduzca el CD de ayuda de la placa base o un disquete con el archivo original de la BIOS o el más reciente. Reinicie el sistema tras recuperar la BIOS.

### 5. Información del CD de software

Esta placa base admite los sistemas operativos (SO) Windows<sup>®</sup> 98SE/ME/2000/XP. Instale siempre la versión más reciente del SO y las actualizaciones correspondientes para maximizar las funciones del hardware.

El CD que se suministra con la placa base contiene un útil software y varios controladores para mejorar las características de la placa base. Para comenzar a utilizar el CD, simplemente tiene que introducirlo en la unidad de CD-ROM. El CD mostrará automáticamente la pantalla de bienvenida y los menús de instalación si su equipo tiene activada la función de reproducción automática. Si la pantalla de bienvenida no aparece automáticamente, localice y haga doble clic sobre el archivo **ASSETUP.EXE** de la carpeta BIN del CD para mostrar los menús.

Español

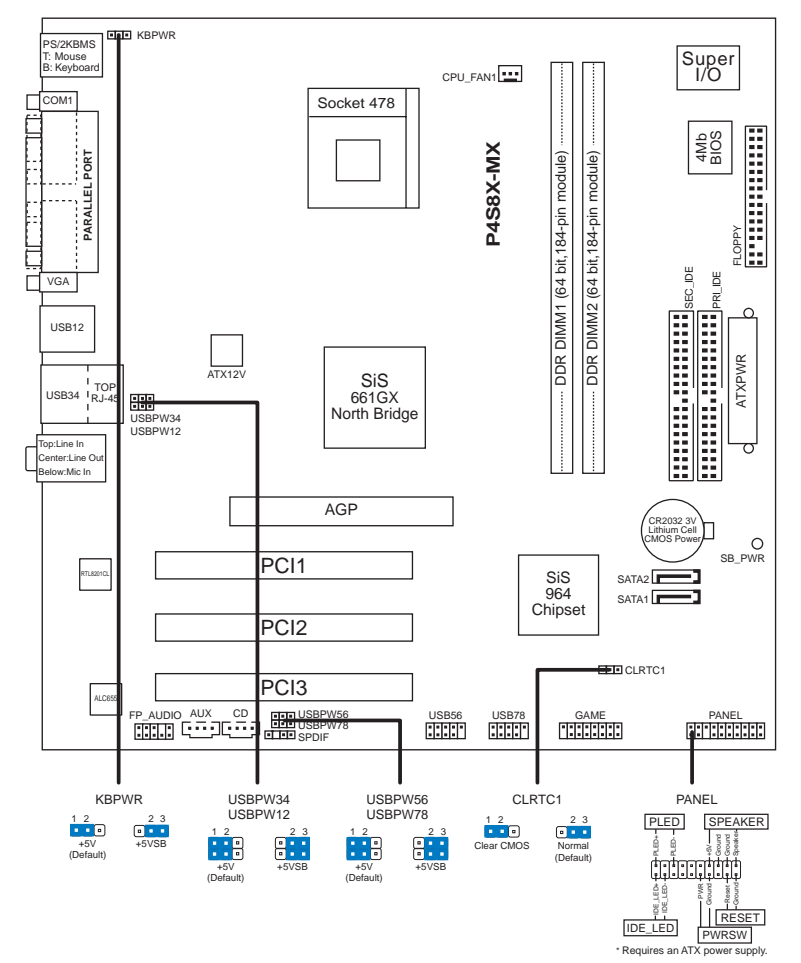

## 1. Схема системной платы

Русский

## 2. Установка процессора

Для установки процессора:

- 1. Найдите на системной плате 478-выводной разъем типа ZIF.
- 2. Поднимите рычажок фиксации процессора так, чтобы угол составил не менее 90°.

ĺ

#### ПРЕДУПРЕЖДЕНИЕ!

Существует только одно правильное положение процессора при установке. Не применяйте излишнюю силу при установке процессора в разъем, чтобы не погнуть контакты и не повредить процессор!

- При установке процессора в разъем совместите помеченный угол процессора с основанием рычажка фиксации.
- 4. Аккуратно вставьте процессор в гнездо так, чтобы он принял нужное положение.
- 5. Затем опустите рычажок фиксации процессора, чтобы зафиксировать процессор. Рычажок должен защелкнуться за боковой выступ. Это значит, что процессор зафиксирован.

### 3. Системная память

В разъемы DIMM можно устанавливать модули памяти DDR DIMM объемом 64 Мбайт, 128 Мбайт, 256 Мбайт, 512 Мбайт или 1 Гбайт в соответствии с приведенными в данном разделе конфигурациями модулей памяти.

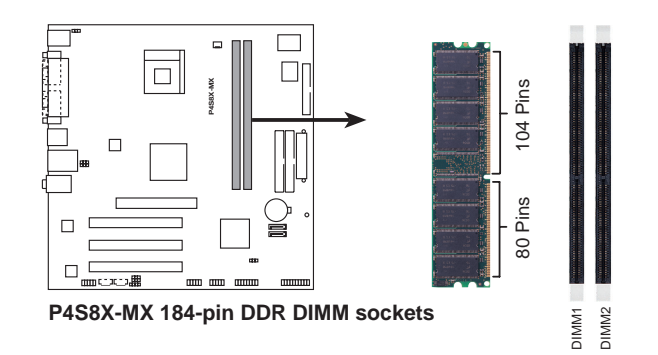

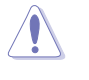

Обязательно отсоедините блок питания перед установкой или извлечением модулей DIMM или других компонентов системы. В противном случае можно серьезно повредить как системную плату, так и компоненты.

При установке длинных карт AGP рекомендуется сначала установить модули памяти. Длинные карты AGP при установке могут загородить гнезда памяти.

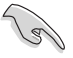

Приобретайте модули DDR DIMM только у сертифицированных поставщиков ASUS. См. перечень сертифицированных поставщиков DDR400 на следующей странице. Наиболее полный перечень сертифицированных поставщиков DDR приводится на веб-узле ASUS (www.asus.com).

Русский

## 4. Базовая система ввода/вывода (BIOS)

BIOS записан в микросхеме энергонезависимой памяти, находящейся на системной плате. Используя утилиту настройки BIOS можно настроить или обновить BIOS. Экраны BIOS содержат кнопки навигации и краткую справку. Если после изменения настроек BIOS система стала работать нестабильно, восстановите настройки по умолчанию (Setup Defaults). Подробное описание базовой системы ввода/вывода BIOS см. в **разделе 2** руководства пользователя. Обновления можно найти на веб-сайте компании ASUS (**www.asus.com**).

#### Чтобы войти в режим настройки при загрузке системы:

нажмите на клавишу **Delete** во время выполнения системой программы самотестирования (POST). Если не нажимать на клавишу Delete, то продолжится выполнение программы самотестирования.

#### Чтобы войти в режим настройки после завершения выполнения программы самотестирования (POST):

- перезагрузите систему, используя клавиши Ctrl + Alt + Delete, затем нажмите на клавишу Delete во время выполнения программы самотестирования или
- нажмите на кнопку reset (сброс) на корпусе, затем нажмите на клавишу Delete во время выполнения программы самотестирования
- выключите и снова включите систему, затем нажмите на клавишу **Delete** во время выполнения программы самотестирования

#### Для обновления BIOS с помощью AFUDOS:

Загрузите систему с дискеты, на которой содержится последняя версия BIOS. В командной строке DOS введите **afudos** /**i**<**filename>** и нажмите Enter. После завершения обновления перезапустите систему.

#### Для обновления BIOS с ASUS EZ Flash:

Загрузите систему и нажмите Alt-F2 в то время как программа самотестирования будет запускать EZ Flash. Вставьте дискету, на которой содержится последняя версия BIOS. EZ Flash выполнит обновление BIOS и автоматически перезагрузит систему.

#### Для восстановления BIOS с помощью CrashFree BIOS 2:

Загрузите систему. Если BIOS поврежден, программа автовосстановления CrashFree BIOS 2 проверит наличие дискеты или компакт-диска для восстановления BIOS. Вставьте компакт-диск или дискету со средствами поддержки для системной платы, на которой содержится первоначальная или последняя версия BIOS. Перегрузите систему после восстановления BIOS.

# 5. Информация о компакт-диске с ПО

Данная системная плата поддерживается операционными системами Windows® 98SE/ME/2000/XP. Рекомендуется устанавливать наиболее новые операционные системы и соответствующие обновления для полноценного использования возможностей аппаратного обеспечения.

Компакт-диск, поставляемый вместе с системной платой, содержит полезные программы и утилиты, расширяющие возможности системной платы. Чтобы начать работу с этим компактдиском, вставьте его в привод CD-ROM. Автоматически запустится экран приветствия и установочные меню (если функция Автозапуск включена). Если экран приветствия не появился автоматически, для его отображения найдите и запустите файл **ASSETUP.EXE**, находящийся в каталоге BIN на компакт-диске.

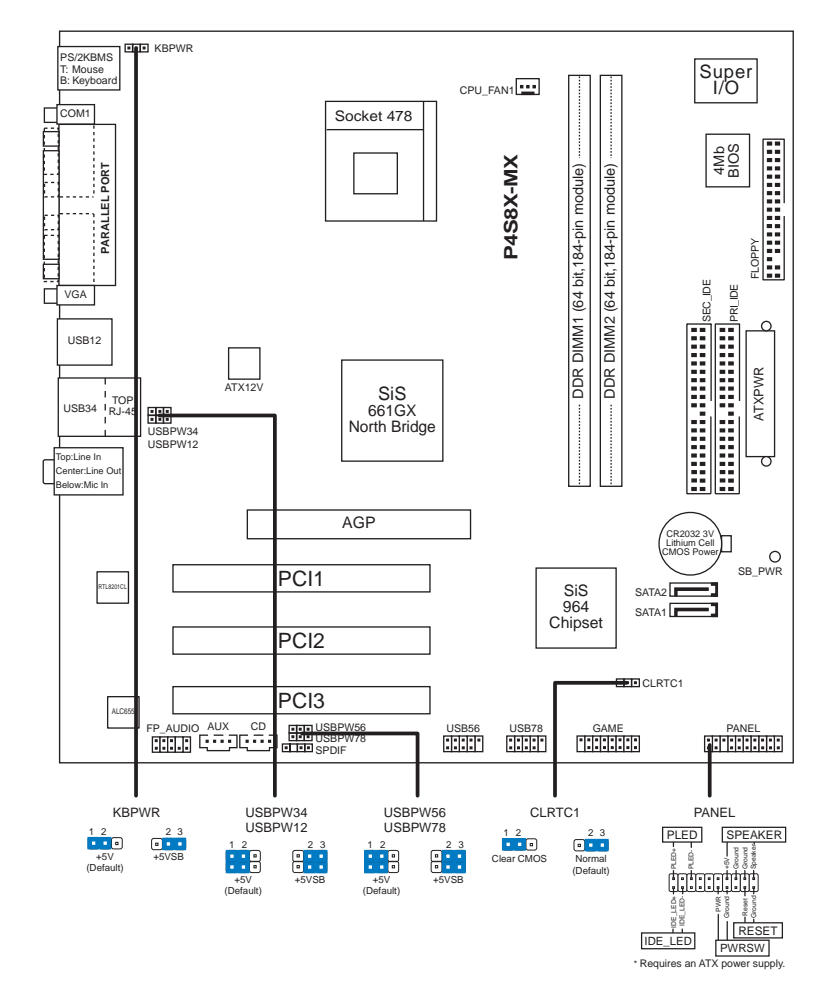

## 1. Disposição da placa-principal

## 2. Instalação da CPU

Siga estas etapas para instalar a CPU.

- 1. Procure o socket ZIF de 478 pinos na placa-principal.
- 2. Levante a alavanca do socket até atingir um ângulo de pelo menos 90º.

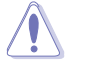

#### **ADVERTÊNCIA!**

A CPU apenas pode ser encaixada numa direcção. NÃO force a entrada da CPU no socket para evitar dobrar os pinos e danificar a CPU!

ASUS P4S8X-MX

Português

- 3. Posicione a CPU por cima do socket de forma a que as extremidades assinaladas combinem com a base da alavanca do socket.
- 4. Introduza cuidadosamente a CPU no suporte até esta encaixar no devido lugar.
- Quando a CPU estiver no lugar, empurre a alavanca do socket para baixo para fixar a CPU. A patilha lateral da alavanca emite um estalido para indicar que a CPU está devidamente fixada.

### 3. Memória do sistema

Pode instalar DIMMs DDR de 64MB, 128 MB, 256 MB, 512 MB e 1 GB nos sockets DIMM, utilizando as configurações descritas nesta secção e relativas à memória.

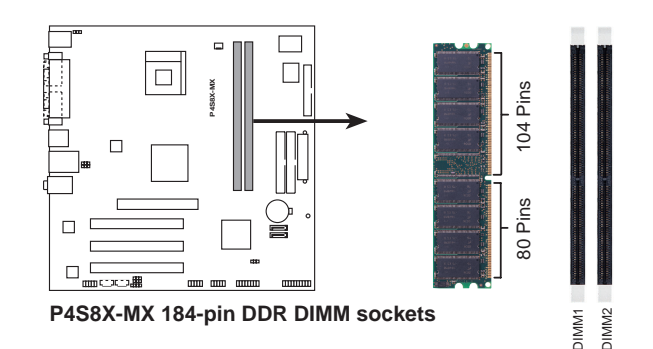

Não se esqueça de desligar a fonte de alimentação antes de adicionar ou remover DIMMs ou outros componentes do sistema. Se não o fizer poderá danificar seriamente tanto a placa-principal como os componentes.

Ao instalar placas AGP compridas, recomendamos-lhe que instale primeiro os módulos de memória. As placas AGP compridas, quando instaladas, podem interferir com os sockets da memória.

Adquira DIMMs DDR apenas junto dos vendedores aprovados pela ASUS. Consulte a lista de vendedores aprovados de módulos DDR400 na página seguinte. Visite o web site da ASUS (www.asus.com) para consultar a lista de vendedores aprovados de DDRs.

Português

18

ASUS P4S8X-MX

## 4. Informação da BIOS

A memória ROM Flash existente na placa-principal contém a BIOS. Pode actualizar a informação da BIOS ou configurar os seus parâmetros utilizando o utilitário de configuração da BIOS. Os ecrãs da BIOS incluem teclas de navegação e uma breve ajuda online que lhe servirão de guia. Se se deparar com problemas ao nível do sistema, ou se o sistema ficar instável após alteração das definições, carregue as predefinições de configuração. Consulte o **Capítulo 2** do Guia do utilizador para mais informações sobre a BIOS. Visite o web site da ASUS (www.asus.com) para obter as actualizações.

#### Para aceder ao utilitário de configuração aquando do arranque: Prima a tecla <Delete> durante a rotina POST (Power-On Self Test). Se não

premir a tecla <Delete>, a rotina POST prossegue com as suas rotinas de teste.

#### Para aceder ao utilitário de configuração após a rotina POST:

- Reinicie o sistema premindo as teclas <Ctrl> + <Alt> + <Delete>, de seguida prima a tecla <Delete> durante a rotina POST, ou
- Prima o botão Reiniciar existente no chassis, de seguida prima a tecla
  **Opelete>** durante a rotina POST, ou
- **Desligue** o sistema e volte a **ligá-lo**, de seguida prima a tecla **<Delete>** durante a rotina POST

#### Para actualizar a BIOS com o AFUDOS:

Proceda ao arranque do sistema a partir de uma disquete que contenha o mais recente ficheiros da BIOS. Na linha de comandos do DOS, digite **afudos/** i<filename.rom> e prima a tecla Enter. Reinicie o sistema após conclusão da actualização.

#### Para actualizar a BIOS com o ASUS EZ Flash:

Proceda ao arranque do sistema e prima **<Alt>-<F2>** durante a rotina POST para abrir o EZ Flash. Introduza uma disquete que contenha o mais recente ficheiro da BIOS. O EZ Flash procede à actualização da BIOS e reinicia o sistema automaticamente após concluída a operação.

#### Para recuperar a BIOS com o CrashFree BIOS 2:

Proceda ao arranque do sistema. Se a BIOS estiver corrompida, a ferramenta de recuperação automática do CrashFree BIOS 2 verifica se existe uma disquete ou CD a partir do qual possa restaurar a BIOS. Introduza o CD da placaprincipal, ou uma disquete que contenha o ficheiro da BIOS original ou o mais recente. Proceda ao arranque do sistema após recuperação da BIOS.

### 5. Informação do CD de suporte ao softwareß

Esta placa-principal suporta o sistema operativo Windows<sup>®</sup> 98SE/ME/2000/XP. Instale sempre a versão mais recente do sistema operativo e respectivas actualizações para que possa maximizar as capacidades do seu hardware. O CD de suporte que acompanha a placa-principal contém software útil e vários controladores que melhoram as capacidades da placa-principal. Para utilizar o CD de suporte, basta introduzi-lo na unidade de CD-ROM. O CD apresenta automaticamente o ecrã de boas-vindas e os menus de instalação caso a função de execução automática esteja activada no computador. Se o ecrã de boasvindas não aparecer automaticamente, procure e faça um duplo clique sobre o ficheiro **ASSETUP.EXE** existente na pasta BIN do CD de suporte para poder aceder aos menus.

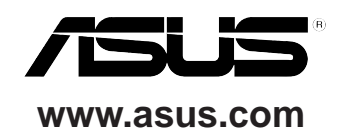